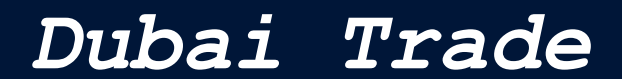

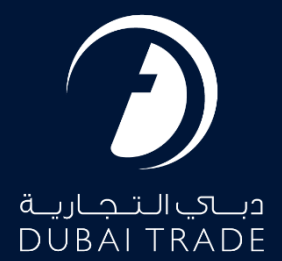

# CargoWaves Services: Haulier's Order & eToken Journey Manual

Copyright Information

Copyright © 2024 by Dubai Trade. All rights reserved. This document and all associated attachments mentioned therein are the intellectual property of Dubai Trade. This document shall be used only by persons authorized by DUBAI TRADE, for the purpose of carrying out their obligations under a specific contract with DUBAI TRADE. Unauthorized copying, printing, disclosure to third party and transmission of this document to any other destination by any media will constitute an unlawful act, attracting appropriate legal actions.

#### **Control Document Notification**

This is a controlled document. Unauthorized access, copying, replication and usage for a purpose other than for which this is intended are prohibited. This document is being maintained on electronic media. Any hard copies of it are uncontrolled and may not be the latest version. Ascertain the latest version available with DUBAI TRADE.

## **Table of Contents**

| Document version                                                                                        |
|----------------------------------------------------------------------------------------------------|
| ntroduction4                                                                                            |
| Key Benefits for Users                                                                                  |
| List of Services                                                                                        |
| Product User Information                                                                                |
| BCO / Shipper / Importer6                                                                               |
| C & F Agent / Shipping Agent6                                                                           |
| Haulier                                                                                                 |
| Driver6                                                                                                 |
| Haulier                                                                                                 |
| Haulier User Journey: Managing Orders (Accepting and Rejecting)7                                        |
| Step1: - Accessing the Platform:7                                                                       |
| Step2: - Logging In:                                                                                    |
| Step3: -Navigating to Service Selection:                                                                |
| Step 4: - Selecting Service:                                                                            |
| Step 5: - Choosing Customer:                                                                            |
| Step 6: -Main Screen:                                                                                   |
| Step 7: Orders main Page                                                                                |
| Step 7.1 Selecting Movement Type:9                                                                      |
| Difference Between Import and Export Screen10                                                           |
| Step7.2 Order Status Options:                                                                           |
| Step 8: - Haulier Pending Screen:                                                                       |
| Step 9 Haulier Viewing Order Details: 11                                                                |
| Step 10: - Haulier Accepting Order 12                                                                   |
| Step 11 Haulier Rejecting Order 13                                                                      |
| Step 12: - Token Creation for Accepted Order15                                                          |
| Token Scheduling – Slot Confirmation, Compatible Container's Recommendation, and Asset Allocation Page: |
| Step 14: Payment Page                                                                                   |
| Step 15: Token Created                                                                                  |
| Haulier User Journey: Trucking Management                                                               |
| Step 1: Navigating to Service Selection:                                                                |
| Step 2: - Selecting Service:                                                                            |

| ę  | Step 3: - Choosing Customer:   | . 20 |
|----|--------------------------------|------|
| ę  | Step 4: -Main Screen:          | . 20 |
|    | Trucking management: main page | . 21 |
|    | View Details                   | . 22 |
| Su | mmary                          | . 22 |
|    | -                              |      |

## Document version.

| Date                       | Version Number | Author | Document Changes        |
|----------------------------|----------------|--------|-------------------------|
| 8 <sup>th</sup> April 2024 | 1.0            |        | 1 <sup>st</sup> Version |
| 19th August 2024           | 2.0            |        | 2 <sup>nd</sup> Version |

## Introduction

Our services aim to streamline containerized transportation coordination by offering stakeholders end-to-end process execution from a single platform. With our CargoWaves services, BCOs (**Beneficiary Cargo Owner**), Shippers, Importers, Clearing & Forwarding Agents, and Shipping Agents gain valuable insights into the execution of containerized movements by their nominated Hauliers.

## Key Benefits for Users

- 1. **Elimination of Offline Coordination:** Say goodbye to the hassle of offline coordination. Our platform centralizes the transportation process, reducing coordination efforts for all stakeholders.
- 2. **Automation and Transparency:** Achieve automation, transparency, and accuracy in the Haulier nomination process. Users gain visibility into available slots and can assign transportation transactions to chosen Hauliers or manage them in-house.
- 3. Efficient Asset Management: For Hauliers, our platform offers efficient asset management and task allocation through a single window. Make informed decisions and enhance communication with stakeholders like Drivers, Port Operations Authorities, and Cargo Owners.
- 4. **Operational Efficiency:** Improve operational efficiency and reduce costs by consolidating multiple containers moves under a single E-token slot. Our system assists in decision-making and highlights opportunities for consolidation.
- 5. **Flexibility and Adaptability:** Enjoy flexibility in managing assets allocated to E-token movements. Our platform allows for amendments and updates as needed, ensuring adaptability to changing requirements.

CargoWaves services are designed to revolutionize the containerized transportation industry, offering efficiency, transparency, and ease of communication for all stakeholders involved.

## List of Services

- 1. **Orders:** Our Orders service merges Haulier Nomination and E-token functionalities, catering to Cargo Owners, Agents, and Hauliers. This service streamlines offline activities and incorporates efficiency enhancements for seamless digitalization. The Service also provides Spot Booking service, offering express container transportation to BCOs, Shippers, Importers, Clearing & Forwarding Agents, and Shipping Agents, providing competitive transportation rates from the market.
- 2. **Trucking Management:** Trucking Management services facilitate the scheduling and execution of E-Token for containerized movements by Cargo Owners, Agents, and Hauliers.
- 3. **Driver Communication:** Driver Communication services establish real-time communication between Drivers and stakeholders involved in E-Token execution. Utilizing WhatsApp, Mobile App, and SMS communication channels, it ensures efficient coordination throughout the transportation process.
- 4. **Rate Management:** Haulier can manage their rate for Multiple Lane for containerized transportation and can provide visibility to BCOs via the "Market Recommendations" feature to proceed with Spot booking.
- 5. **Spot Procurement:** Spot Procurement service enables the procurement of containerized movement rates from the market and integrates them into the system for easy access.
- 6. **Trucking Invoicing:** Trucking Invoicing services cover basic invoicing needs, including generating invoices for completed Orders through Spot Booking and adding any additional charges as needed.

These services collectively enhance efficiency, transparency, and communication within the containerized transportation process, benefiting all stakeholders involved.

## **Product User Information**

#### BCO / Shipper / Importer

Access to Orders, Trucking Management, and Trucking Invoicing services. Executes CargoWaves movements of Import/Export to/from the port. Treated as the Owner of Containerized Cargo.

#### C & F Agent / Shipping Agent

- Access to Orders, Trucking Management, and Trucking Invoicing Services.
- Executes CargoWaves movements of Import/Export to/from the port on behalf of Cargo owners.
- Utilizes CargoWaves Services for container transportation.

#### Haulier

- Access to Orders, Trucking Management, Rate Management, Spot Procurement, and Trucking Invoicing.
- Provides transportation service to BCOs, Shippers, Importers, C & F Agents, and Shipping Agents.
- Receives Haulier Nomination, schedules E-Token slots, procures rates from the market, and provides invoicing for trucking services.

#### Driver

- Utilizes driver communication services for performing trucking services.
- Communicates with Hauliers and Port Operations team.
- Accesses communication channels for efficient coordination.
- Generates reports and utilizes dashboard for insights into service usage, utilization, and operations.
- Monitors and analyses service performance effectively.

*Note:* Users have access to sub-services specific to their Persona type. Users with access to multiple Personas can switch between views accordingly.

## Comprehensive Guide: How to Utilize CARGOWAVES SERVICES Effectively as a Haulier

## Haulier

The Haulier has access to Orders, Trucking Management, Rate Management, Spot Procurement, and Trucking Invoicing services. This allows the Haulier to provide transportation services to customers such as BCO, Shipper, Importer, C & F Agent, and Shipping Agent. The Haulier can use CargoWaves Services to manage Haulier Nominations, schedule E-token slots, procure rates from the market, and create invoices for trucking services under Trucking Management. This description outlines the Haulier's key functions and services, making it easier to understand their role in the logistics process.

# Haulier User Journey: Managing Orders (Accepting and Rejecting)

## Step1: - Accessing the Platform:

• User navigates to <u>www.dubaitrade.ae</u>

#### Step2: - Logging In:

- Haulier user logs in with their Haulier credentials.
- Upon successful login, the user lands on the main page.

| Userni | DÜBAI TRADE           |
|--------|-----------------------|
| Passw  | ord                   |
| Forgot | password ?            |
|        | SIGN IN               |
|        | Or                    |
|        | Sign in with UAE PASS |
| DB     | Safza                 |

#### Step3: -Navigating to Service Selection:

• User clicks on the menu icon to reveal the menu screen.

|                                                  | 🋱 Portal Tour 🚨 Inbox 💄                                 |                                                                                                    |
|--------------------------------------------------|---------------------------------------------------------|----------------------------------------------------------------------------------------------------|
| Welcome -                                        |                                                         | Last Login                                                                                              |
| FREQUENTLY USED SERVICES                         | FAVOURITE SERVICES                                      | CERTIFIED TRAINING CALENDAR                                                                             |
| - Request - P2 GATE - Container Request          | Request - Inland Transportation                         | Certified Trade & Logistics Professional - (English)<br>Sun, Aug 11, 2024 - 10:00 AM                    |
| - Request - Export TLUC/Shifting Charges Payment | Sequest - DP World Payment_s                            | Certified Customs Expert - Assessment - (English)<br>Sun, Aug 25, 2024 - 10:30 AM                       |
| -S Request - P2 GATE - EToken                    | Digital Delivery Order - Track Digital Delivery Order   |                                                                                                    |
| - Enquiry - P2 GATE - Haulier Nomination         | Digital Delivery Order - Request Digital Delivery Order | E-LEARNING PROGRAMMES                                                                                   |
| - Amend - P2 GATE - Haulier Nomination           |                                                         | Get hands-on training with our E-learning courses based on advanced<br>visual and instructional design. |
| - Enquiry - P2 GATE - EToken                     |                                                         | LEARN MORE                                                                                              |

#### Step 4: - Selecting Service:

- On the menu screen, the user selects the Service name CargoWaves.
- Click on search bar and type CargoWaves select it by clicking on it.

| بــَېالـنجاريـة<br>DUBALTRAD |   |
|------------------------------|---|
| All Services                 | ~ |
| Cargo Waves                  | x |
| Jafza Welcome Pack           |   |
| 🕏 Request                    | * |
| Cargo Waves                  | * |

#### Step 5: - Choosing Customer:

- After selecting the service type, a screen displaying the **customer list appears**.
- User selects the right customer from the list and clicks on the "**OK**" option.

| Customer List   | ж         |
|-----------------|-----------|
|                 |           |
| Select Customer | ~         |
|                 | OK CANCEL |

#### Step 6: -Main Screen:

- Upon selecting the customer, the main screen appears with three main options: Orders, Trucking Management, Trucking Invoice, Rate Management and Spot Bidding
- Users need to click **on Orders option**.

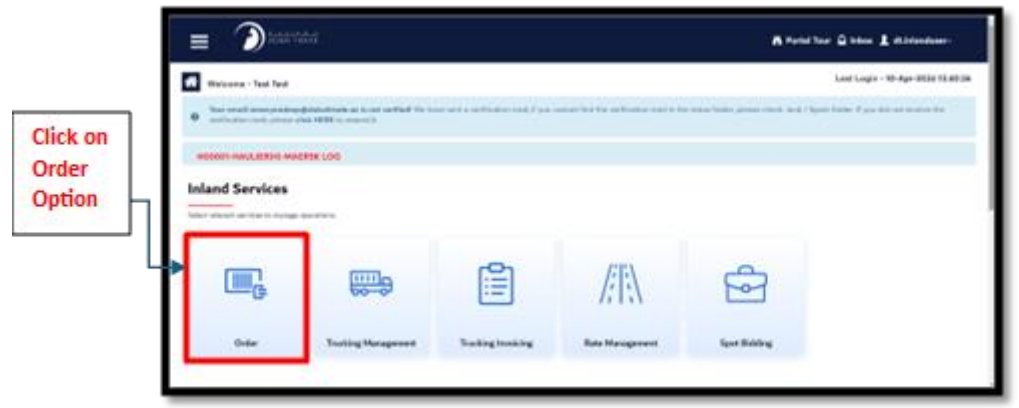

## Step 7: Orders main Page

| 00001-HAULIE                                                                        | R(H)-MAERSK LOG                                                             |                                                      |                   |                                                                                                    |                                                                                                    |           |
|-------------------------------------------------------------------------------------|-----------------------------------------------------------------------------|------------------------------------------------------|-------------------|----------------------------------------------------------------------------------------------------|----------------------------------------------------------------------------------------------------|-----------|
| raers                                                                               |                                                                             |                                                      |                   |                                                                                                    |                                                                                                    | <u>છે</u> |
| ich type of movem                                                                   | nent would you like to select?                                              | Time Table                                           | ä                 |                                                                                                    |                                                                                                    |           |
| ending 😐 Acce                                                                       | epted 🚳 Completed 🚳 F                                                       | Rejected 🔺                                           |                   |                                                                                                    | 00:00 - 01:59                                                                                                    |           |
| Q Search By                                                                         |                                                                             |                                                      |                   |                                                                                                    | Recommended 92                                                                                                   | Completed |
| BOE No.                                                                             | Order Number                                                                | Movement Type                                        | Containers        | Actions                                                                                                    | 02:00 - 03:59                                                                                                    |           |
| revious                                                                             |                                                                             |                                                      |                   |                                                                                                    | Recommended 92                                                                                                   | Completed |
| revious<br>101-03012404-24                                                          | ORD1162024F14131                                                            | IMPORT FCL                                           | 10                | Siew ✓ Accept X Reject                                                                                                    | 04:00 - 05:59                                                                                                    | Completed |
| 101-03012404-24<br>101-01022401-24                                                  | ORD1162024F14131<br>ORD1462024F03788                                        | IMPORT FCL                                           | 10<br>1           | <ul> <li>② View ✓ Accept X Reject</li> <li>③ View ✓ Accept X Reject</li> </ul>                                                             | Recommended         92           04:00 - 05:59         Recommended         92                                    | Completed |
| evious<br>101-03012404-24<br>101-01022401-24<br>101-07052405-24                     | ORD1162024F14131<br>ORD1462024F03788<br>ORD1462024F38034                    | IMPORT FCL<br>IMPORT FCL<br>IMPORT FCL               | 10<br>1<br>1      | <ul> <li>View ~ Accept X Reject</li> <li>View ~ Accept X Reject</li> <li>View ~ Accept X Reject</li> </ul>                                 | Recommended         92           04:00 - 05:59         Recommended         92           06:00 - 05:59         92 | Completed |
| revious<br>101-03012404-24<br>101-01022401-24<br>101-07052405-24<br>101-17012403-24 | ORD1162024F14131<br>ORD1462024F03788<br>ORD1462024F38034<br>ORD342024F04090 | IMPORT FCL<br>IMPORT FCL<br>IMPORT FCL<br>IMPORT FCL | 10<br>1<br>1<br>1 | <ul> <li>View ~ Accept X Reject</li> <li>View ~ Accept X Reject</li> <li>View ~ Accept X Reject</li> <li>View ~ Accept X Reject</li> </ul> | Recommended         92           04-00 - 05:59                                                                   | Completed |

#### Step 7.1 Selecting Movement Type:

• On the order page, the user needs to select the movement type (Import or Export or All Document ) by clicking on the check circle option.

| Which type of movement would you like to select? | O Import | ◯ Export | • All Documents |
|--------------------------------------------------|----------|----------|-----------------|
|                                                  |          |          |                 |

#### All Document:

In the system, "All Document" signifies and show both import & export bookings you have received, and allow you to view, accept, and create etoken as mentioned below:

#### **IMPORT:**

In the system, "import" signifies the process of bringing containers from external locations into the port to Mainland. This involves the arrival of containers from outside sources, which are then received and processed within the port's facilities for various purposes such as storage, distribution, or further transportation.

#### **EXPORT:**

On the other hand, "export" in the system denotes the movement of containers from the mainland/port to different destinations external to the port's vicinity. This involves the transfer of containers from the port's premises to other locations, whether they are intended for shipment overseas, distribution to other regions, or for any other specific purposes.

#### Difference Between Import and Export Screen

| Import Option                                                                                                    |                                                                                                    | Export Option                                                                                                    |                                                                                                    |                                                                                       |  |
|----------------------------------------------------------------------------------------------------|----------------------------------------------------------------------------------------------------|----------------------------------------------------------------------------------------------------|----------------------------------------------------------------------------------------------------|---------------------------------------------------------------------------------------|--|
| <ul> <li>Only includes the BOE search bar</li> <li>Handy when Import Movements a required to be executed.</li> </ul>                                                                                                    | r option. •<br>are<br>•                                                                                                    | Let us you<br>and choos<br>Useful wh<br>required to                                                                                                    | search for BF<br>se the type of<br>en only Expor<br>o be executed                                                                                                    | RN documents<br>movement.<br>t Movements are<br>I.                                    |  |
| Webcows - Yeat See                                                                                                    | ujin - 10-Apr 2026 13:10:26                                                                                                    | icome - Test Test<br>ir rmall anarprodrep@dubaltode.ae is not verified. We he<br>if ontion mail, please cirkle Hill be reserve it.                                                                                                    | we save e verification mail, if you connect find the verification mail in the                                                                                                    | Last Login - 10 Apr-2021 (3:10:25 *                                                   |  |
| <ul> <li>Normal sampling biological in the wilder No because are factorised. Processes of the conflicter and the conflicter and the conflinter and the conflicter and the conflicter and the conflinter</li></ul> | Hoo We do instructive the Hoo Which is a second second sec | CHAULLERPH-MAERSK LOG                                                                                                    | ) Ievr                                                                                                    | Time Table                                                                            |  |
| Nature 0         Nature 0                                                                                                    | And a State                                                                                                    | Line (L)         More Type           Gride Headler         More same Type           (Apr. 10, 2004)         More Same Type           B         EM IS 2005001-001020                                                                                                    | a a line of his line and the line and the li | Koomental 2027 Constitut 0<br>2027 (1274<br>Incomental 2020) Constitut 0<br>NACP-0029 |  |
| Lik Jackski & Okzadewitel (* 1990) K.         2         0 m / will K / will K /                                                | Annot         Person           Admin         0           Admin         20041                                                                                                    | 0         CR01.0200044/MAKS         EXTORT FCL KITH ENTTY           0         CR01.020004/GBB0         EXTORT FCL KITH ENTTY           0         CR01.020004/GBB0         EXTORT FCL KITH ENTTY           0         CR01.020004/GBB0         EXTORT FCL KITH ENTTY           0         CR01.020004/GBB0         EXTORT FCL KITH ENTTY           0         CR01.020004/GBB0         EXTORT FCL KITH ENTTY           0         CR01.020004/GBB0         EXTORT FCL KITH ENTY | 1 Show of America News<br>4 Show of America News<br>7 Show of America News<br>8 News of America News<br>9 News of America News                                                                                                    | hammenial 972 Consiste C<br>Mo27-0755<br>hammenial 975 Consiste C<br>SNE7-0755        |  |

#### Step7.2 Order Status Options:

- On the order page, there are four status options: Pending, Accepted, Completed, and Rejected.
- These options show the status of the orders.

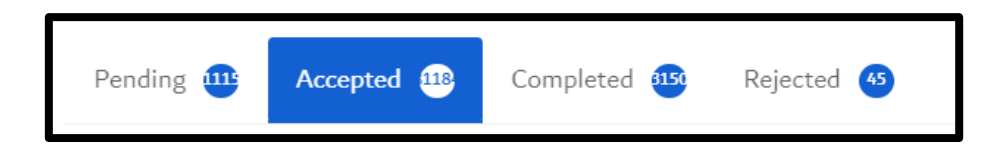

#### **Pending State:**

• The haulier hasn't accepted the Order yet, and list of container associated to it are shown under it.

#### Accepted State:

• All orders which are accepted by haulier will be shown under this state, and the container(s) who's etoken creation for either PORT IN or PORT OUT is pending will be shown under Accepted tab.

#### **Completed State:**

• All the Order who's container(s) etoken is created & execution of eToken Job of PORT IN/PORT OUT is successfully completed will be shown under Completed state.

#### **Rejected State:**

• All the Order(s) which are rejected by the Haulier will be listed under Rejected State.

#### Step 8: - Haulier Pending Screen:

- In the Pending screen, Hauliers can **view, accept, or reject orders**. All available orders are displayed in a list view for easy access.
- It's recommended to click on "view" button only to view the order details.
- It's recommended to click on "Accepted" button to both view the order details & Accept.
- It's recommended to click on "Reject" button to both view the order details & Reject.

| Which type of moveme | nt would you like to select? | Import C Expo | ort 🔵 All D | locuments                |
|----------------------|------------------------------|---------------|-------------|--------------------------|
| Pending 11 Accep     | oted 🔕 Completed 💷 R         | ejected       |             |                          |
| <b>Q</b> Search By   |                              |               |             |                          |
| BOE No.              | Order Number                 | Movement Type | Containers  | Actions                  |
| revious              |                              |               |             |                          |
| 101-03012404-24      | ORD1162024F14131             | IMPORT FCL    | 10          | 💿 View 🗸 Accept 🗙 Reject |
| 101-01022401-24      | ORD1462024F03788             | IMPORT FCL    | 1           |                          |
| 101-07052405-24      | ORD1462024F38034             | IMPORT FCL    | 1           | O View ✓ Accept X Reject |
| 101-17012403-24      | ORD342024F04090              | IMPORT FCL    | 1           | O View ✓ Accept X Reject |
| 101-26012404-24      | ORD342024F55862              | IMPORT FCL    | 1           | O View ✓ Accept X Reject |

#### Step 9 Haulier Viewing Order Details:

• Click the view icon next to an order to open a page with all the order's details.

| BRN No.                | Container No                        | Destination                         | Preferred Port Out | Preferred Port In | Move Type | Move Statu                     |
|------------------------|-------------------------------------|-------------------------------------|--------------------|-------------------|-----------|--------------------------------|
| 5004398                | JAYN297613                          | 106 near build A4, dubai South. DWC |                    |                   | PORT      | OUT                            |
| 5004398                | JAYN297614                          | 106 near build A4, dubai South. DWC |                    |                   | PORT      | OUT                            |
| Vesse<br>Orde<br>Conta | el Cut-off Date<br>r Date<br>ainers |                                     |                    |                   | Au<br>Fe  | ig 27, 2024<br>b 27, 2024<br>2 |

• This page provides comprehensive information on the order, including status updates and other essential data.

#### Step 10: - Haulier Accepting Order

• Click on the "Accept" icon or option to accept an order.

| Orders              |                                |               |               |                          |
|---------------------|--------------------------------|---------------|---------------|--------------------------|
| Which type of movem | nent would you like to select? | Import Export | All Documents |                          |
| Pending 🕮 Acce      | epted 🚥 Completed 🎟            | Rejected 49   |               |                          |
| Q Search By         | Move Type:                     |               | •             |                          |
| BRN/BOE No.         | Order Number                   | Movement Type | Containers    | Actions                  |
| Previous            |                                |               |               |                          |
| 101-03012404-24     | ORD1162024F14131               | IMPORT FCL    | 10            |                          |
| 101-01022401-24     | ORD1462024F03788               | IMPORT FCL    | 1             | O View ✓ Accept X Reject |
| 101-07052405-24     | ORD1462024F38034               | IMPORT FCL    | 1             | ⊙ View ✓ Accept 🗙 Reject |
| 101 17010402 04     |                                |               |               |                          |

• A confirmation pop-up will appear; click "Yes, accept" to confirm the order.

| ccept Or                                   | rder                          |             |                    |                   |           |                                   |
|--------------------------------------------|-------------------------------|-------------|--------------------|-------------------|-----------|-----------------------------------|
| Are you sur                                | re you want to acce           | pt this?    |                    |                   |           |                                   |
| BRN No.                                    | Container No                  | Destination | Preferred Port Out | Preferred Port In | Move Type | Move Status                       |
| 5004527                                    |                               | Dubai       |                    |                   | PORT      | OUT                               |
| 5004527                                    |                               | Dubai       |                    |                   | PORT      | OUT                               |
| 5004527                                    |                               | Dubai       |                    |                   | PORT      | OUT                               |
| 5004527                                    |                               | Dubai       |                    |                   | PORT      | OUT                               |
| <b>50045</b><br>Consig<br>Vessel<br>Contai | gnee<br>Cut-off Date<br>iners |             |                    |                   | F7100   S | ONY GULF FZE<br>Mar 22, 2024<br>4 |
|                                            |                               |             |                    |                   | CLOSE     | YES, ACCEP                        |

• After accepting the order, it will move to the Accepted State tab.

| Which type of movement would y | ou like to select? | O Import    | C Export | All Docume | ents       |              |
|--------------------------------|--------------------|-------------|----------|------------|------------|--------------|
| Pending 💷 Accepted 🕮           | Completed 🔢        | Rejected 45 |          |            |            |              |
| <b>Q</b> Search By             | Move Type:         |             |          | •          |            |              |
| BRN/BOE No.                    | Movement Type      |             |          |            | Containers | Actions      |
| Yesterday (Jul 5, 2024)        |                    |             |          |            |            |              |
| 500//836                       | EXDODT FOL WIT     |             |          |            | 1          | CREATE TOKEN |
| 5006927                        | EMDTV DELEASE      | -           |          |            | 1          | CREATE TOKEN |
| 5004838                        | EMPTY RELEASE      | :           |          |            | 1          | CREATE TOKEN |

## Step 11 Haulier Rejecting Order

• Click on the "Reject" icon or option to reject an order.

| Orders                |                              |                   |               |                          |
|-----------------------|------------------------------|-------------------|---------------|--------------------------|
| Which type of movemer | nt would you like to select? | O Import O Export | All Documents |                          |
| Pending 🕮 Accept      | ted 🎟 Completed 🎟            | Rejected (45      |               |                          |
| Q Search By           | Move Type:                   |                   | •             |                          |
| BRN/BOE No.           | Order Number                 | Movement Type     | Containers    | Actions                  |
| Previous              |                              |                   |               |                          |
| 101-03012404-24       | ORD1162024F14131             | IMPORT FCL        | 10            | 💿 View 🗸 Accept 🗙 Reject |
| 101-01022401-24       | ORD1462024F03788             | IMPORT FCL        | 1             | ⊚ View 🗸 Accept 🗙 Reject |
| 101-07052405-24       | ORD1462024F38034             | IMPORT FCL        | 1             | O View ✓ Accept X Reject |
| 101-17012403-24       | ORD342024F04090              | IMPORT FCL        | 1             | ⊙ View ✓ Accept 🗙 Reject |

- A rejection pop-up will appear; you must provide a reason for rejection for the "Yes, reject" option to be visible.
- Click "Yes, reject" to reject the order.

| Reject O   | rder            |                                     |                    |                   |             | ×           |
|------------|-----------------|-------------------------------------|--------------------|-------------------|-------------|-------------|
| Are you si | ure you want to | reject this?                        |                    |                   |             |             |
| BRN No.    | Container No    | Destination                         | Preferred Port Out | Preferred Port In | Move Type   | Move Status |
| 5004398    | JAYN297613      | 106 near build A4, dubai South. DWC |                    |                   | PORT        | OUT         |
| 5004398    | JAYN297614      | 106 near build A4, dubai South. DWC |                    |                   | PORT        | OUT         |
| 5004       | 398             |                                     |                    |                   |             |             |
| Cons       | ignee           |                                     |                    | F                 | 7100   SONY | GULF FZE    |
| Vesse      | el Cut-off Date |                                     |                    |                   | Au          | g 27, 2024  |
| Conta      | ainers          |                                     |                    |                   |             | 2           |
|            |                 |                                     |                    |                   |             |             |
| Reason f   | or Order Reje   | ection *                            |                    |                   |             |             |
| Rejectio   | n Remarks       |                                     |                    |                   |             |             |
|            |                 |                                     |                    |                   |             |             |
|            |                 |                                     |                    |                   |             |             |
|            |                 |                                     |                    |                   | _           |             |
|            |                 |                                     |                    |                   | CLOSE       | YES, REJECT |
|            |                 |                                     |                    |                   |             |             |

• After rejecting the order, it will move to the **Rejected State tab**.

| Orders              |                               |               |                   |                          |
|---------------------|-------------------------------|---------------|-------------------|--------------------------|
| Which type of movem | ent would you like to select? | Import Export | : ( All Documents |                          |
| Pending 🕮 Acce      | pted 🤒 Completed 🤒            | Rejected 🤒    |                   |                          |
| Q Search By         | Move Type:                    |               | •                 |                          |
| BRN/BOE No.         | Order Number                  | Movement Type | Containers        | Actions                  |
| Previous            |                               |               |                   |                          |
| 101-03012404-24     | ORD1162024F14131              | IMPORT FCL    | 10                | O View ✓ Accept X Reject |
| 101-01022401-24     | ORD1462024F03788              | IMPORT FCL    | 1                 | O View ✓ Accept X Reject |
| 101-07052405-24     | ORD1462024F38034              | IMPORT FCL    | 1                 | ⊙ View ✓ Accept 🗙 Reject |
| 101-17012403-24     | ORD342024F04090               | IMPORT FCL    | 1                 | ⊙ View ✓ Accept 🗙 Reject |

#### Step 12: - Token Creation for Accepted Order

• After accepting the order from the pending page, the order will appear in the Accepted page.

| Which type of movement would | you like to select? O Import | C Export | All Documer | nts        |              |
|------------------------------|------------------------------|----------|-------------|------------|--------------|
| Pending 🚥 Accepted 🕮         | Completed 🚥 Rejected 🌆       |          |             |            |              |
| <b>Q</b> Search By           | Move Type:                   |          | •           |            |              |
| BRN/BOE No.                  | Movement Type                |          |             | Containers | Actions      |
| Yesterday (Jul 5, 2024)      |                              |          |             |            |              |
| 5004836                      | EXPORT FCL WITHOUT EMPTY     |          |             | 1          | CREATE TOKEN |
| 5004837                      | EMPTY RELEASE                |          |             | 1          | CREATE TOKEN |
| 5004838                      | EMPTY RELEASE                |          |             | 1          | CREATE TOKEN |

• the list view of orders on the Accepted page, the user needs to click on the "Create Token" option.

| eate E-token                                                                                                   |                                                                          |                                                                             |                                                                                                    |                                                                                                    |                                                  |                                | ×                 |
|----------------------------------------------------------------------------------------------------|--------------------------------------------------------------------------|-----------------------------------------------------------------------------|----------------------------------------------------------------------------------------------------|----------------------------------------------------------------------------------------------------|--------------------------------------------------|--------------------------------|-------------------|
| ime Slot                                                                                                    |                                                                          |                                                                             |                                                                                                    |                                                                                                    |                                                  |                                |                   |
| elect Date                                                                                                    |                                                                          |                                                                             |                                                                                                    |                                                                                                    |                                                  |                                |                   |
| dd/mm/yyyy                                                                                                    | ⊟                                                                        |                                                                             |                                                                                                    |                                                                                                    |                                                  |                                |                   |
|                                                                                                    |                                                                          |                                                                             |                                                                                                    |                                                                                                    |                                                  |                                |                   |
|                                                                                                    |                                                                          |                                                                             |                                                                                                    |                                                                                                    |                                                  |                                |                   |
| 5004834                                                                                                    |                                                                          |                                                                             |                                                                                                    |                                                                                                    |                                                  |                                | _                 |
| 5004834<br>Movement Type : EXPOR                                                                               | T FCL WITH EMPTY                                                         | Containers : 2 Book                                                         | king Party Name : SON                                                                                       | ' GULF FZE Destination : 106 near build A                                                                                               | 44, dubai South. DW                              | с                              | -                 |
| 5004834<br>Movement Type : EXPOR                                                                               | T FCL WITH EMPTY<br>Container Type                                       | Containers : 2 Book                                                         | ing Party Name : SONY<br>Suggested Slot                                                                     | GULF FZE Destination : 106 near build A Destination                                                                                     | 14, dubai South. DW<br>Move Type                 | C<br>Move Status               | Leg Type          |
| 5004834<br>Movement Type : EXPOR                                                                               | T FCL WITH EMPTY<br>Container Type<br>20 FT CONTAINER                    | Containers : 2 Book<br>IMCO Details<br>3.2 (1028 - 112)                     | sing Party Name : SON<br>Suggested Slot<br>Port OUT :<br>Port IN :                                          | GULF FZE Destination : 106 near build A     Destination     106 near build A4, dubal South. DWC                                         | 14, dubai South. DW<br>Move Type<br>PORT         | C<br>Move Status<br>OUT        | <br>Leg Type<br>↑ |
| S004834           Movement Type : EXPOR           Container No           0           0           0           0 | T FCL WITH EMPTY<br>Container Type<br>20 FT CONTAINER<br>20 FT CONTAINER | Containers : 2 Book<br>IMCO Details<br>3.2 (1028 - 112)<br>3.2 (1028 - 112) | ong Party Name : SONY<br>Suggested Slot<br>Port OUT :<br>Port IN :<br>Port OUT :<br>Port OUT :<br>Port IN : | GULF FZE Destination : 106 near build A     Destination     106 near build A4, dubai South. DWC     106 near build A4, dubai South. DWC | 44, dubai South. DW<br>Move Type<br>PORT<br>PORT | C<br>Move Status<br>OUT<br>OUT | <br>Leg Type<br>↑ |

- On the E-token page, the user must create a time slot for **E-token booking by selecting** the date field.
- Next, select the containers by clicking on the checkbox fields.
- Once the necessary selections are made, click **"Submit"** to confirm the token creation.

| eate E-token                       |                                                                 |                                                                             |                                                                                                    |                                                                                                    |                                                  |                     |               |
|------------------------------------|-----------------------------------------------------------------|-----------------------------------------------------------------------------|----------------------------------------------------------------------------------------------------|----------------------------------------------------------------------------------------------------|--------------------------------------------------|---------------------|---------------|
| ime Slot                           |                                                                 |                                                                             |                                                                                                    |                                                                                                    |                                                  |                     |               |
| elect Date                         |                                                                 |                                                                             |                                                                                                    |                                                                                                    |                                                  |                     |               |
| dd/mm/yyyy                         | ⇔                                                               |                                                                             |                                                                                                    |                                                                                                    |                                                  |                     |               |
|                                    |                                                                 |                                                                             |                                                                                                    |                                                                                                    |                                                  |                     |               |
| 5004834                            |                                                                 |                                                                             |                                                                                                    |                                                                                                    |                                                  |                     |               |
|                                    |                                                                 |                                                                             |                                                                                                    |                                                                                                    |                                                  |                     |               |
| Movement Type : EXPOR              | T FCL WITH EMPTY                                                | Containers : 2 Book                                                         | king Party Name : SON                                                                                        | GULF FZE Destination : 106 near build A                                                                                                 | 4, dubai South. DW                               | c                   |               |
| Movement Type : EXPOR              | T FCL WITH EMPTY                                                | Containers : 2 Book                                                         | ding Party Name : SON                                                                                        | GULF FZE Destination : 106 near build A                                                                                                 | 44, dubai South. DW                              | C<br>Move Status    | l eg Type     |
| Movement Type : EXPOR              | T FCL WITH EMPTY                                                | Containers : 2 Book                                                         | king Party Name : SONN<br>Suggested Slot                                                                     | GULF FZE Destination : 106 near build A                                                                                                 | A4, dubai South. DW<br>Move Type                 | C<br>Move Status    | Leg Type      |
| Movement Type : EXPOR              | T FCL WITH EMPTY<br>Container Type<br>20 FT CONTAINER           | Containers : 2 Book<br>IMCO Details<br>3.2 (1028 - 112)                     | ding Party Name : SON<br>Suggested Slot<br>Port OUT :<br>Port IN :                                           | <ul> <li>GULF FZE Destination : 106 near build /</li> <li>Destination</li> <li>106 near build A4, dubal South. DWC</li> </ul>           | A4, dubai South. DW<br>Move Type<br>PORT         | Move Status         | Leg Type<br>↑ |
| Movement Type : EXPOR Container No | T FCL WITH EMPTY Container Type 20 FT CONTAINER 20 FT CONTAINER | Containers : 2 Book<br>IMCO Details<br>3.2 (1028 - 112)<br>3.2 (1028 - 112) | ding Party Name : SONY<br>Suggested Slot<br>Port OUT :<br>Port IN :<br>Port OUT :<br>Port OUT :<br>Port IN : | GULF FZE Destination : 106 near build /     Destination     106 near build A4, dubal South. DWC     106 near build A4, dubal South. DWC | 44, dubai South. DW<br>Move Type<br>PORT<br>PORT | Nove Status OUT OUT | Leg Type<br>↑ |

NOTE : if the Document has custom's inspection, while creating eToken you'll be able to see the symbol of hold, and once you hover your mouse's cursor you'll be able to see which authority's hold is implemented as show in below image
Create E-token

| <b>Time Slot</b><br>elect Date<br>dd/mm/yyyy  | ö                 |                                    |                            |           |             |             |
|-----------------------------------------------|-------------------|------------------------------------|----------------------------|-----------|-------------|-------------|
| 601-00483144-24<br>Movement Type : IMPORT FCL | Containers : 5 Bo | ooking Party Name : FREIGHT SYSTEM | IS EST. Destination : TOWN |           |             | -           |
| Container No                                  | IMCO Details      | Storage Validity Date              | Suggested Slot             | Move Type | Move Status | Leg Type    |
| CFCL190821                                    | -                 | Aug 28, 2024                       | Port OUT :<br>Port IN :    | PORT      | IN          | ĥ           |
| CFCL190822                                    | -                 | May 15, 2025                       | Port OUT :<br>Port IN :    | PORT      | IN          | ĥ           |
| CFCL190823                                    | -                 | May 15, 2025                       | Port OUT :<br>Port IN :    | PORT      | IN          | Ą           |
| CFCL190824                                    | -                 | May 15, 2025                       | Port OUT :<br>Port IN :    | PORT      | IN          | ĥ           |
| CFCL190825                                    | -                 | May 15, 2025                       | Port OUT :<br>Port IN :    | PORT      | OUT         | Ŷ           |
|                                               |                   |                                    |                            |           | CAN         | NCEL SUBMIT |

## Token Scheduling – Slot Confirmation, Compatible Container's Recommendation, and Asset Allocation Page:

- After creating and submitting the E-token, the user lands on **the Token Scheduling page**.
- The user can modify the slot date, if necessary, by selecting a new date.
- Provide a WhatsApp-enabled phone number to receive token detail notifications.
- Enter an email ID for additional notifications and correspondence.
- If scheduling etoken for Export FCL PORT IN container, the user needs to enter the weight and seal number.

| Token Scheduling                                            |                            |                                                                                                    |                                                                                                    |                                                                                                    |             |   |
|-------------------------------------------------------------|----------------------------|----------------------------------------------------------------------------------------------------|----------------------------------------------------------------------------------------------------|----------------------------------------------------------------------------------------------------|-------------|---|
| Instructions: Select Date for Booking Container Legs, add 1 | Token Notification Contact | No and Email                                                                                                    |                                                                                                    |                                                                                                    |             |   |
| Movement Type : FCL IMPORT Containers : 2 Booking F         | Party Name : FREIGHT SYSTE | MS EST. Destination : TOWN                                                                                           |                                                                                                    |                                                                                                    |             | - |
| Container No IMCO D                                         | etails                     | Storage Validity Date                                                                                                |                                                                                                    | Suggested Slot                                                                                                    | Destination |   |
| CFCL190821                                                  |                            | Aug 28, 2024                                                                                                    |                                                                                                    | Port OUT : -<br>Port IN : -                                                                                                    | TOWN        |   |
| CFCL190822                                                  |                            | May 15, 2025                                                                                                    |                                                                                                    | Port OUT : -<br>Port IN : -                                                                                                    | TOWN        |   |
| Slot Date *                                                 |                            | Token Notification Contact Num                                                                                       | nber *                                                                                                    | Token Notification Email *                                                                                                    |             |   |
|                                                             |                            |                                                                                                    |                                                                                                    |                                                                                                    |             |   |
| Containers                                                  |                            | Slot Date                                                                                                    | Aug 21, 2024 S                                                                                                    | Compatible Containers                                                                                                    |             |   |
| CFCL190821                                                  |                            | 00:00 - 01:59<br>Available Slots: 200                                                                                | 02:00 - 03:59<br>Available Slots: 200                                                                             | Q Search Compatible Container                                                                                                    | 5           |   |
|                                                             |                            |                                                                                                    |                                                                                                    |                                                                                                    |             |   |
| O CFCL190822<br>Port in :                                   | +                          | 04:00 - 05:59<br>Available Slots: 200                                                                                | 06:00 - 07:59<br>Available Stets: 200                                                                             | GHYU229091<br>Move Type: PORT IN<br>Document ID: 5004366<br>Consignee: SOVY GULF F2E (F7100)                                                                                     |             |   |
| O CFCL190822<br>Port In:                                    | +                          | 04:00 - 05:59<br>Available Slots: 200<br>08:00 - 09:59<br>Available Slots: 197                                       | 0600 - 0759<br>Availabs Store 200<br>10:00 - 11:59<br>Availabs Store 200                                          | GHYU229091<br>Move Type PORT N<br>Document ID: 5004366<br>Consigners SDNY GULF FZE (F7100)<br>Clearing Agent<br>Preferred Rott Our -<br>Preferred Rott In -                      |             |   |
| O CFCL190822<br>Potin:                                      | +                          | 0400 - 0559<br>Available Store 200<br>0800 - 0959<br>Available Store 197<br>1200 - 1359<br>Available Store 200       | 0600 - 0759<br>Analaka Star. 200<br>1000 - 1159<br>Analaka Star. 200<br>1600 - 1559<br>Analaka Star. 200          | GHYU229091<br>Move Type PORT N<br>Document ID: S000366<br>Consignes: SDNY GULF FZE (F7100)<br>Clearing Agent -<br>Preferred Port In -<br>GHYU225092                              |             |   |
| © CFCL190822<br>Port.hr:                                    | +                          | 04.00 - 05.59<br>Avalable Stor. 200<br>08.00 - 09.59<br>Avalable Stor. 107<br>12.00 - 13.59<br>Available Stor. 200   | 0660 - 07.59<br>Auslabk Sterz 200<br>1000 - 11.59<br>Auslabk Sterz 200<br>1460 - 15.59<br>Auslabk Sterz 200       | GHYU229991<br>More Type PORT N<br>Document ID: St00366<br>Consignes: SDNY GULF FZE (77100)<br>Clearing Agent -<br>Preferred Port Oni -<br>Preferred Port Ini -<br>GHYU225092     |             | ] |
| © CFCL190822<br>Port In:<br>Assets<br>Xher Name             | +                          | 04.00 - 05.99<br>Available Store 120<br>08.00 - 00.99<br>Available Store 127<br>12.00 - 13.59<br>Available Store 200 | 0660 - 07.59<br>Available Store 200<br>1000 - 11.59<br>Available Store 200<br>1460 - 15.59<br>Available Store 200 | GHYU229091<br>Moan Type PORT N<br>Document ID: StopA366<br>Consigner: SDNY GULF FZE (F7100)<br>Classing Agents -<br>Prefinered Port Duc -<br>Prefinered Port Duc -<br>GHYU229092 |             |   |

- After filling in the fields such as weight, seal number, date, phone number, and email address, the user needs to add.
- Click on the slot time window that best suits their operation needs, to confirm the slot for etoken creation

NOTE: if the booking party has provided, "**preferred slot**" against the container(s) under an order, then those slot(s) will be highlighted for the haulier to confirm the booking party's provided preferred slot.

- Once the user clicks on their selected slot, **a pop-up screen** appears.
- The user is prompted to select the containers available for that time window.
- Containers can be selected by clicking on the **checkbox icon** next to each container and then click confirm.
- If Customs inspection container(s) are select you'll be able to view slot having customs inspection.

| Slot: 04:00 - 05:59<br>Available Slots: 200<br>Customs Available Slots: 14 | CLOSE                      |
|----------------------------------------------------------------------------|----------------------------|
| Container                                                                  | Port In                    |
| CFCL190821                                                                 | Aug 21, 2024 04:00 - 05:59 |
| CFCL190822                                                                 | Aug 21, 2024 04:00 - 05:59 |
|                                                                            |                            |

- Then, in the Asset Allocation section, you need to:
  - Enter the driver's name and their contact number.
  - Choose the **trailer type** from the dropdown menu in the trailer field.

- Select the vehicle plate and vehicle number.
- Once you have made your selections, click Confirm and Allocate Now.

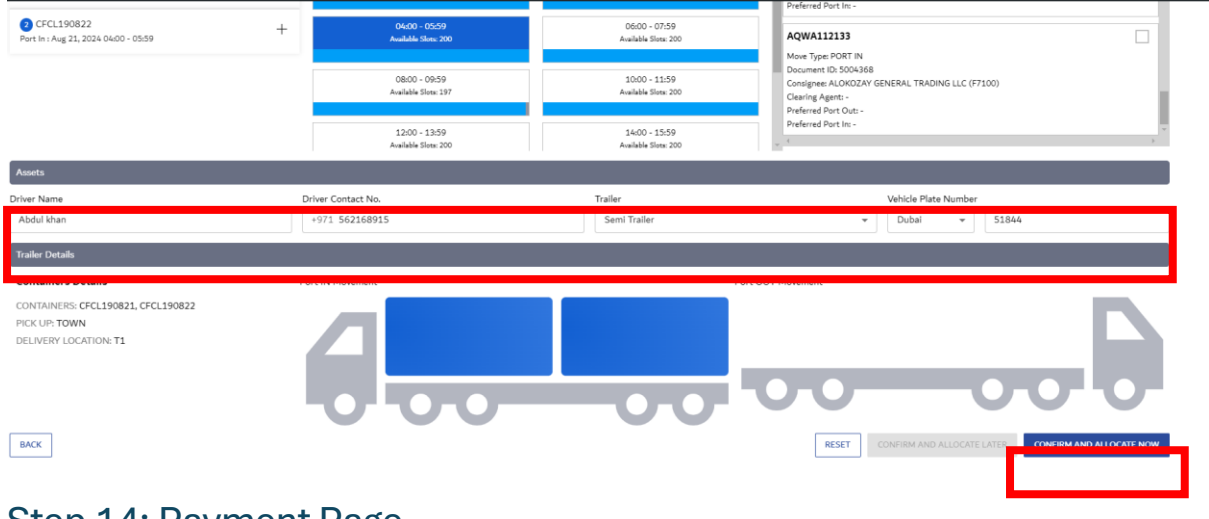

Step 14: Payment Page

•

- After clicking on "Confirm and Allocate," a payment page will open.
- On the payment page, you can view the order details and the payment methods available.
- There are three payment method options available in the system to Choose your preferred method: Advance Deposit, Prepaid, and E-Payment.
- Then, click "**Next**" to proceed.

| Payment                        |                            |              |                 |               |                        |                        |                       |
|--------------------------------|----------------------------|--------------|-----------------|---------------|------------------------|------------------------|-----------------------|
| Order Details                  |                            |              |                 |               |                        |                        |                       |
| Document No.<br>5004418        | Order Date<br>Apr 16, 2024 | Container No | Container Type  | More Type Ach | ual She                | Time Internal Terminal | Onstinution           |
| Movement Type<br>EMPTY DEPOSIT | Status<br>Pending          |              |                 |               |                        |                        |                       |
| Nomination Id                  | 6004327                    | QHH40556543  | 20 FT CONTAINER | PORT IN Apr   | 17, 2024 12:00 - 13:59 | . ті                   | Dubei South Warehouse |
| Haulier                        | H00001                     |              |                 |               |                        |                        |                       |
| Vehicle Type                   | 21                         |              |                 |               |                        |                        |                       |
| Charge Description             |                            |              |                 |               |                        |                        |                       |
| Ourge Description              |                            |              | Amount          | 907%          | WRT Amount             | Tead                   | Amount                |
| 1 Token Processing Cha         | rge - Online (T1)          | Chan 4 Make  | AED 25          | 0%            | AED-0                  | AED :                  | 5                     |
| Total Charges for Etc          | Aca .                      | Step 1 Make  | AED 25          | 0%            | AED 0                  | AED                    | 15                    |
| Payment Method                 |                            | payemnt      |                 |               |                        |                        |                       |
| Advance Deposit (AED 3,0       | 337,058.6)                 |              |                 |               |                        |                        |                       |
| O Prepaid                      | 1                          |              |                 |               |                        |                        |                       |
| C Epayment                     |                            |              |                 |               |                        |                        |                       |
|                                |                            |              |                 |               |                        |                        |                       |
|                                |                            |              |                 |               | Ste                    | p 2 Click next         |                       |
|                                |                            |              |                 |               |                        |                        |                       |

#### Step 15: Token Created

- Once you make the payment and click "Next," your payment for the token will be processed, and you can view the token number on the same page.
  - To view your token, click on the "My Token" option.
  - To download the E-token, click on "Download E-token."
  - To download the receipt, click on "Download Receipt."
  - To share the token link via WhatsApp, click on the "Share WhatsApp Link."

Note: - The token will also be sent to the driver's phone number and email ID if provided, on the Token Scheduling page.

| Payment                        |                            |                 |                   |                   |                    | _          |                       |
|--------------------------------|----------------------------|-----------------|-------------------|-------------------|--------------------|------------|-----------------------|
|                                |                            |                 | $\otimes$         |                   |                    |            |                       |
|                                |                            | You             | r payment for Tol | en is successful! |                    |            |                       |
|                                |                            |                 | Token No. 40      | 2692              |                    |            |                       |
|                                | 1 < 1                      | MY TOKENS DOWN. | DAD ETOKEN DOW    | INLOAD RECEIPT    | RE WHATSAPPLINK    |            |                       |
|                                |                            |                 |                   |                   |                    |            |                       |
| Order Details                  |                            |                 |                   |                   |                    |            |                       |
| Document No.<br>5004418        | Order Data<br>Apr 16, 2024 | Container No    | Container Type    | Move Type Actual  | Ske                | Terminal   | Destination           |
| Movement Type<br>EMPTY DEPOSIT | Status<br>SO-EDULED        |                 |                   |                   |                    |            |                       |
|                                |                            | QHPHGSS6543     | 20 FT CONTAINER   | PORT IN Apr 17    | 2024 12:00 - 13:59 | ть         | Dubel South Warehouse |
| iomination Id                  | 6004327                    |                 |                   |                   |                    |            |                       |
|                                |                            |                 |                   |                   |                    |            |                       |
| hares Description              |                            |                 |                   |                   |                    |            |                       |
|                                |                            |                 |                   |                   |                    |            |                       |
| # Oarge Description            |                            |                 | Amount            | WAT%6             | VAT Amount         | Total Amou | a.                    |

#### **Important Note**

If you click on "**My Token,"** you will navigate to the Trucking Management option, where you can route the journey or view the container movement status updated by the driver from the Driver application.

## Haulier User Journey: Trucking Management

#### Step 1: Navigating to Service Selection:

• User clicks on the menu icon to reveal the menu screen.

|                                                                                                 |                                                                                                    | A Portol Tour 🚨 Inbox 💄                                                                    |
|-------------------------------------------------------------------------------------------------|----------------------------------------------------------------------------------------------------|--------------------------------------------------------------------------------------------|
| Welcome -                                                                                       |                                                                                                    | Last Login - 15-Apr-2024 08:46-2                                                           |
| • Thur email amon prodespipilularitade per le<br>alial not receive the write plane real, planes | not welfied: We have sent a serification mult, if you surrect find the serifi-<br>disk.HERE to recent it. | callies shall in the index folder, plaque sheck $\lambda v k /$ (part folder $\theta$ year |
| FREQUENTLY USED SERVICES                                                                        | FAVOURITE SERVICES                                                                                        | CERTIFIED TRAINING CALENDAR                                                                |
| 2 Report - Intend Transportation                                                                | 2 Weignest - Internet Transportation                                                                      | Certified Trade & Logarius Professional - Singlivit<br>Sun, Aug 11, 2014 - 10:00 AU        |
| 3 Monope (000 SMIC) - New Y 000 SMIC)                                                           |                                                                                                    | 2 Certified Castorie Expert - Assessment - Exploit<br>Seri, Aug 20, 2024 - 10:30 A         |
| Sp. Request - DP Hard Payment, 3                                                                |                                                                                                    |                                                                                            |
|                                                                                                 | - 1                                                                                                    | E-LEARNING PROGRAMMES                                                                      |
| 2 Digital Delivery Order - Request Digital Delivery Order                                       |                                                                                                    |                                                                                            |

#### Step 2: - Selecting Service:

- On the menu screen, the user selects the Service name CargoWaves.
- Click on search bar and type CargoWaves select it by clicking on it.

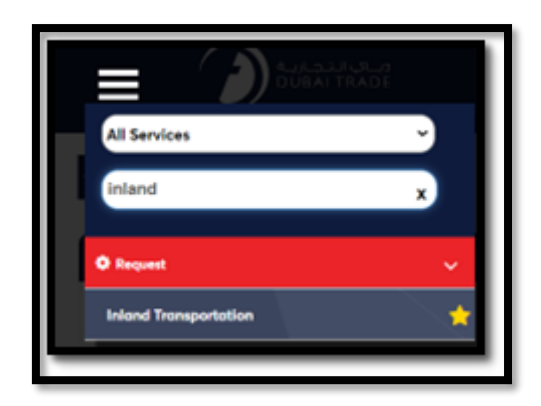

#### Step 3: - Choosing Customer:

- After selecting the service type, a screen displaying the **customer list appears**.
- User selects the right customer from the list and clicks on the "**OK**" option.

| Customer List         |           |
|-----------------------|-----------|
|                       |           |
| Select Customer       | ~         |
| Remember my selection |           |
|                       | OK CANCEL |

#### Step 4: -Main Screen:

- Upon selecting the customer, the main screen appears with three main options: Orders, Trucking Management, Trucking Invoice, Rate Management and Spot Bidding
- Users need to click on Trucking Management.

| nd Services | operations.         |                    |                 |              |  |
|-------------|---------------------|--------------------|-----------------|--------------|--|
|             |                     |                    |                 | ¢            |  |
| Order       | Trucking Management | Trucking Invoicing | Rate Management | Spot Bidding |  |
| Г           | User Needs to Cli   | ick on             |                 |              |  |
|             | Trucking Manage     | ment               |                 |              |  |

#### Trucking management: main page

- Once you click on the Trucking Management option, the **Trucking Management page** will open.
- On this page, you can view a list of token numbers in a list view format.
  - Search for a token by entering the token number in the search bar.
  - View transaction status by clicking on the Transaction Status option.

| Trucking M   | anagement                |                                             |                                                      |           |                                            |
|--------------|--------------------------|---------------------------------------------|------------------------------------------------------|-----------|--------------------------------------------|
| Q. Search By | Q Search Document        | TRANSACTION STATUS                          |                                                      |           | 📕 Drafted 🧧 Scheduled 📕 Active 📕 Completed |
| Token Number | Move Type                | Slot                                        | Assets                                               | Status    |                                            |
| 402685       | EXPORT FCL WITHOUT EMPTY | Apr 17 2024   21:30 - 23:29<br>Terminal: T3 | Driver: sneha<br>Vehicle: DXB 254                    | Scheduled |                                            |
| 402479       | EXPORT FCL WITH EMPTY    | Mar 05 2024   17:30 - 19:29<br>Terminal: T1 | Driver: DETROIT SHIPPING LLLC<br>Vehicle: DXB J91825 | Scheduled | ⊗ View +                                   |
| 402396       | EXPORT FCL WITH EMPTY    | Feb 27 2024   17:30 - 19:29<br>Terminal: T1 | Driver: DETROIT SHIPPING L.L.C<br>Vehicle: DXB 5184  | Scheduled | ⊛ View +                                   |
| 402386       | EMPTY DEPOSIT            | Feb 27 2024   07:30 - 09:29<br>Terminal: T1 | Driver: DETROIT SHIPPING LLLC<br>Vehicle: DXB 5184   | Scheduled | ⊛ View +                                   |
| 402383       | EXPORT FCL WITHOUT EMPTY | Feb 27 2024   05:30 - 07:29<br>Terminal: T1 | Driver: DETROIT SHIPPING L.L.C<br>Vehicle: DXB 5184  | Scheduled | ⊛ View +                                   |
| 402371       | EMPTY RELEASE            | Feb 25 2024   23:30 - 01:29<br>Terminal: T1 | Driver: Jay<br>Vehicle: DXB 5184                     | Scheduled | 🖉 Edit 🐵 View 🗙 Cancel 🛛 🕂                 |
| 402361       | EMPTY RELEASE            | Feb 24 2024   05:30 - 07:29<br>Terminal: T1 | Driver: DETROIT SHIPPING L.L.C<br>Vehicle: DXB 5184  | Scheduled | ♥ View +                                   |
| 402358       | IMPORT FCL               | Feb 22 2024   19:30 - 21:29<br>Terminal: T4 | Driver:<br>Vehicle: DXB 5184                         | Cancelled | +                                          |
| 402347       | IMPORT FULL DEPOSIT      | Feb 22 2024   07:30 - 09:29                 | Driver: Jay                                          | Scheduled | ✓ Edit @ View X Cancel +                   |

View token status through color-coded options: Drafted, Scheduled, Active, and Completed.

- The user can **also edit** the token number or token order by clicking on the edit **icon** for amendment.
- Once you edit the eToken, you'll be redirected to step "<u>Token Scheduling Slot</u> <u>Confirmation, Compatible Container's Recommendation, and Asset Allocation Page</u>"

| Token Number | Моче Туре     | Slot                                        | Assets                           | Status    |                          |
|--------------|---------------|---------------------------------------------|----------------------------------|-----------|--------------------------|
| 402692       | EMPTY DEPOSIT | Apr 17 2024   13:30 - 15:29<br>Terminal: T1 | Driver: Jay<br>Vehicle: DXB 5184 | Scheduled | 🖉 Edit 🕲 View 🗙 Cancel 🕂 |
|              |               |                                             |                                  |           | Click to Edit            |

• The User can **also cancel** the token number or token order by clicking on the **Cancel icon**.

| Token Number | Move Type     | Slot                                        | Assets                           | Status    |                            |
|--------------|---------------|---------------------------------------------|----------------------------------|-----------|----------------------------|
| 402692       | EMPTY DEPOSIT | Apr 17 2024   13:30 - 15:29<br>Terminal: T1 | Driver: Jay<br>Vehicle: DXB 5184 | Scheduled | 🖉 Edit 🕲 View 🕽 Cancel 🕂 🕂 |
|              |               |                                             |                                  |           |                            |
|              |               |                                             |                                  |           | Click to Cancel            |

• The User can also view the token number or token order by clicking on the **View icon**.

| Token Number | Move Type     | Slot                                        | Assets                           | Status    |                          |
|--------------|---------------|---------------------------------------------|----------------------------------|-----------|--------------------------|
| 402692       | EMPTY DEPOSIT | Apr 17 2024   13:30 - 15:29<br>Terminal: T1 | Driver: Jay<br>Vehicle: DXB 5184 | Scheduled | 🖉 Edit D View 🗙 Cancel 🕂 |
|              |               |                                             |                                  |           | Click to view            |

#### **View Details**

On the View Detail page, users can perform various activities such as:

- Downloading the e-token or receipt.
- Enroute the journey by clicking on the Enroute option.
- Completing milestones by clicking on the checkbox icon next to the milestone.
- Viewing the entire journey logs, including date and time details.
- Sharing the token and OTP by clicking on the Share option.

| Token<br>402692                               | Status    | GENERATE OTP                      | 649 | 1 | 9 7                                             | A SHARE |
|-----------------------------------------------|-----------|-----------------------------------|-----|---|-------------------------------------------------|---------|
| Slot                                          | Move Type | Trip KPI                          |     |   |                                                 |         |
| Apr 17 2024   13:30                           | PORT IN   | e Actual Job Start Time<br>NA     |     |   | Estimated Job Start Time<br>Apr 17 2024   13:30 |         |
| Consignee SONY GULF FZE<br>Total Containers 1 |           | Ctual Job End Time                |     |   | Estimated Job End Time     Apr 17 2024   15:29  |         |
|                                               |           | Milestones                        |     |   |                                                 |         |
| DOWNLOAD ETOKEN DOWNLOAD RECEIPT EN-          | ROUTE     | Containers                        |     |   | QHHG556543                                      |         |
| ASSET ALLOCATION CONTAINER DETAILS E-POI      | DS        | QHHG556543 - EXPORT FCL / PORT IN |     | C | Container Picked up                             |         |
| Assets                                        |           |                                   |     |   | Enroute to Port                                 |         |
| Driver Name Jay                               |           |                                   |     |   | Gate In                                         |         |
| Contact Number 971701159604                   |           |                                   |     |   | Container Delivered                             |         |
| Trailer Type Semi Trailer                     |           |                                   |     | Г | Gate Out                                        |         |

## Summary

CargoWaves services aim to simplify containerized transportation coordination for stakeholders like BCOs, Shippers, and Hauliers. It centralizes the process, automating Haulier nomination, and providing transparency and efficiency. For Hauliers, it offers asset management, task allocation, and real-time communication with stakeholders. The user journey involves accessing the platform, navigating to service selection, choosing customers, and managing orders through acceptance, rejection, and token creation. The Trucking Management feature allows users to view token details, track transaction status, edit or cancel tokens, and perform various actions like downloading e-tokens or receipts and completing milestones.